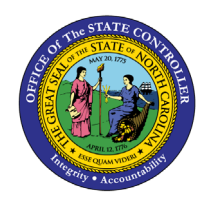

# **EMPLOYEE** ACTION DETAIL

**REPORT DESCRIPTION BP179 | WEB INTELLIGENCE** 

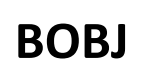

The purpose of this Report Description is to explain how to display the Employee Action Detail report in the Integrated HR-Payroll System.

## **REPORT DESCRIPTION**

This report shows employee action detail & action count for a specified Effective Date range or Processed Date range and includes Integrated HR-Payroll actions and PMIS converted actions. Provides jump to *B0022: Comments* report.

### **REPORT LOCATION**

PA: Employee Actions

#### **REPORT USES**

Action Monitoring

- Approved PCR matches information in system
- View to see if comments are attached
- Provide specific action information as needed
- Who is completing the actions

| Quick Links                            |   |
|----------------------------------------|---|
| How to generate this report            | 2 |
| Initial Layout                         | 4 |
| Available Objects                      | 6 |
| Special Report Considerations/Features | 9 |

### How to generate this report

This report is generated after selecting values for the mandatory prompts. All mandatory prompts must have values selected before the Run Icon can be used to generate the report. Mandatory prompts can be identified as mandatory by the exclamation mark inside of the yellow-orange triangle, the square with the checkmark, or the display of (Mandatory). Detailed instructions for interaction with each prompt can be found on the OSC website at <a href="https://www.osc.nc.gov/documents/files/web-intelligence-prompts">https://www.osc.nc.gov/documents/files/web-intelligence-prompts</a>.

The Mandatory prompts for this report are:

• Organizational Unit

This report can also be further limited by utilizing the Optional prompts to further limiting the amount of data that retrieved into the body of the report. Optional prompts are indicated as option in parentheses beside the prompt.

The Optional prompts are:

- Processed Date
- Effective Date
- Action Type(s)
- Action Reason(s)
- Personnel Area(s)
- Employee(s) PersNo.
- Job(s)
- Employee Pay Type(s)
- Employee Pay Area(s)

Exclusion prompts exclude specified data by default while allowing customers the flexibility of changing them when necessary. Exclusion prompts are identified by the term Exclude followed by the prompt.

The Exclusion prompts are:

• Employee Subgroup (Contractor, National Guard)

| Prompts                                                                                        | 5 😔   |           |                   |         |             |    |      |
|------------------------------------------------------------------------------------------------|-------|-----------|-------------------|---------|-------------|----|------|
| Search Q                                                                                       | Ç     | Effective | Date (Choose this | or Proc | essed Date) | Ś  | ୍ର   |
| Organizational Unit     Please select at least one value                                       | Betwo | een 🗸     | From              | õ       | То          |    | 6    |
| Processed Date (Choose this or Effective Date)<br>(No value)                                   |       |           |                   |         |             |    |      |
| Effective Date (Choose this or Processed Date)<br>(No value)                                   |       |           |                   |         |             |    |      |
| Action Type(s) - (Optional)<br>(All values)                                                    |       |           |                   |         |             |    |      |
| Action Reason(s) - (Optional)<br>(All values)                                                  |       |           |                   |         |             |    |      |
| Personnel Area(s) - (Optional)<br>(All values)                                                 | 1     |           |                   |         |             |    |      |
| Employee(s) PersNo (Optional)<br>(All values)                                                  |       |           |                   |         |             |    |      |
| Job(s) - (Optional)<br>(All values)                                                            |       |           |                   |         |             |    |      |
| Employee Pay Type(s) - (Optional)<br>(All values)                                              |       |           |                   |         |             |    |      |
| Employee Pay Area(s) - (Optional)<br>(All values)                                              |       |           |                   |         |             |    |      |
| <ul> <li>Exclude Employee Subgroup (Contractor, National Guard) (2)</li> <li>G1; G5</li> </ul> |       |           |                   |         |             |    |      |
| Mandatory (1) Reset All                                                                        |       |           |                   |         | Run         | Ca | ncel |

## Initial Layout

The report lists all actions based on the prompt selections. Below is a sample of the initial layout rendered.

| BP179: Em         | ployee Ac        | tion De                                       | <u>ətail</u> |                    |                       |                   |                |            |                               |
|-------------------|------------------|-----------------------------------------------|--------------|--------------------|-----------------------|-------------------|----------------|------------|-------------------------------|
| Effective Date: 5 | 5/1/2016 - 6/6/2 | 2016                                          |              |                    |                       |                   |                |            |                               |
| Personnel Area    | Org Unit         | Org Unit<br>Desc                              | Employee     | Employee's<br>Name | Original Hire<br>Date | Effective<br>Date | Processed Date | PCR ID     | Changed By                    |
| Transportation    | 11111111         | DOT<br>Office of<br>the<br>General<br>Counsel | 12345678     | MOUSE,<br>MICKEY   | 2/27/2013             | 5/2/2016          | 5/20/2016      | 1000600703 | Pamela<br>Mitchell<br>Mckelvy |
|                   | 22222222         | DOT Chief<br>Deputy                           | 98765432     | DUCK,<br>DONALD    | 9/3/1994              | 5/7/2016          | 5/2/2016       | 1000598446 | John<br>Alexander             |
|                   |                  |                                               |              |                    |                       |                   |                |            |                               |

## Continued....

|                | Execution Da                       | te : 6/6/16      |                                |          |                              |          |                                |                      |
|----------------|------------------------------------|------------------|--------------------------------|----------|------------------------------|----------|--------------------------------|----------------------|
| Action<br>Type | Action Type Desc                   | Action<br>Reason | Action Reason Desc             | Job      | Job Desc                     | Position | Position Desc                  | Employee<br>Pay Type |
| 72             | Reinstatement/Reemplo<br>vment(NC) | 04               | Return to State within 5 years | 30011226 | Agency General<br>Counsel II | 55555555 | General Counsel Sr.<br>Advisor | T-Grade              |
| Z8             | Transfer (NC)                      | 60               | Within Agency Reorganization   | 31000043 | Business Systems<br>Analyst  | 66666666 | Business Systems<br>Analyst    | Banded               |
|                |                                    |                  |                                |          |                              |          |                                |                      |

## Continued...

| Employee<br>Pay Group | Employee<br>Pay Level | Annual<br>Salary | Prior<br>Salary | Salary<br>Change | %<br>Change | Compa<br>Ratio | Comments? |
|-----------------------|-----------------------|------------------|-----------------|------------------|-------------|----------------|-----------|
| 31000025              | С                     | 46,238.00        | 46,238.00       | 0.00             | 0.00        | 0.96           | X         |
| 31000025              | А                     | 70,363.00        | 70,363.00       | 0.00             | 0.00        | 0.90           | #         |
| GR73                  | GR                    | 52,068.00        | 52,068.00       | 0.00             | 0.00        | 0.89           | X         |
| TG56                  | TG                    | 9.72             | 0.00            | 9.72             | 0.00        | 0.67           | x         |
| 31000043              | A                     | 75,721.00        | 68,866.00       | 6,855.00         | 9.95        | 0.85           | #         |

## Click on the "X" hyperlink to jump to "B0022: Comments"

| Employee                                                                                                    | 98765432 - Donald Duck                                                                                                    |  |  |  |  |
|----------------------------------------------------------------------------------------------------|----------------------------------------------------------------------------------------------------|--|--|--|--|
| Organizational Unit                                                                                                    | 2222222 - DOT Chief Deputy                                                                                                    |  |  |  |  |
| Position                                                                                                    | 66666666 - Business Systems Analyst                                                                                                    |  |  |  |  |
| Infotype                                                                                                    | 0000 - Actions                                                                                                    |  |  |  |  |
| Subtype                                                                                                    | # - Not assigned                                                                                                    |  |  |  |  |
| Valid From - Valid To                                                                                                    | 5/7/16 - 12/31/99                                                                                                    |  |  |  |  |
| <b>T</b> <i>C U</i>                                                                                                    |                                                                                                    |  |  |  |  |
| I ranster#                                                                                                    |                                                                                                    |  |  |  |  |
| Bugs R. Bunny, 04/28/2016#                                                                                               |                                                                                                    |  |  |  |  |
| Bugs R. Bunny, 04/28                                                                                                    | /2016#                                                                                                    |  |  |  |  |
| Bugs R. Bunny, 04/28<br>Position Transfer, Effe                                                                          | x/2016#<br>ective 05/07/2016#                                                                                                    |  |  |  |  |
| Bugs R. Bunny, 04/28<br>Position Transfer, Effe<br>Position 66666666, B                                                  | /2016#<br>ective 05/07/2016#<br>Jusiness Systems Analyst Advanced and Employee                                                                                                    |  |  |  |  |
| Bugs R. Bunny, 04/28<br>Position Transfer, Effe<br>Position 66666666, B<br>Donald Duck 987654:                           | v/2016#<br>ective 05/07/2016#<br>Jusiness Systems Analyst Advanced and Employee<br>32 is being transferred to org unit 22222222 and                                                |  |  |  |  |
| Bugs R. Bunny, 04/28<br>Position Transfer, Effe<br>Position 66666666, B<br>Donald Duck 987654<br>will be reporting direc | v/2016#<br>ective 05/07/2016#<br>Iusiness Systems Analyst Advanced and Employee<br>32 is being transferred to org unit 22222222 and<br>tly to Chief Deputy Minnie Mouse (6111111). |  |  |  |  |

# Available Objects

This is a list of the available objects that can be added to the report, once in Design mode:

Dimensions:

- Action Reason
- Action Type
- Age Range
- Agency Hire Date
- Changed By
- Comments?
- Country
- EEO Category
- Effective Cal Mth/Yr
- Effective Cal Yr
- Effective Date
- Effective Fiscal Period
- Effective Fiscal Year
- Employee
- Employee Group
- Employee Pay Area
- Employee Pay Group
- Employee Pay Level

## Measures:

- Annual Salary
- Change in Salary
- Emp Reference Salary
- FTE Annual Salary

- Employee Pay Type Employee Subgroup
- Employee's Name
- Employment Status
- ESG CAP
- Ethnic Origin
- Flag
- Gender
- Job
- Job Branch
- Job Family
- Judicial Annv Data
- Length of Ser. As of Date of Action
- Next Increase Date
- Organizational Unit
- Original Hire Date
- Payroll Area
- PCR ID
- Job Reference Salary
- Number of Actions
- Pct Chg in Salary
- Prior Salary

- Personnel Area
- Personnel Subarea
- Pos Addr Street
- Pos City
- Pos County
- Position
- Position Chief
- Prior Position
- Processed Date
- SOC Code
- SOC State Subcat
- State
- Supplemental Staff 11 Month Limit Required
- Supv Employee
- Supv Position
- Valid To
- Related Education Months(s)
- Related Work
   Experience Month(s)

Variables:

- Processed in Cal Mth/Yr
- Processed in Cal Yr
- Prompt Response
   Action Reason
- Prompt Response Effective Date

- Prompt Response Employee Pay Area
- Prompt Response Employee Pay Type
- Prompt Response
   Exclude Employee
   Subgroup
- Prompt Response Job

- Prompt Response Organization Unit
- Prompt Response Personnel Area
- Prompt Response Processed Date
- Compa Ration
- Emp/Job Ref Salary

| N. Dimensions                          |                                                                                                    |                                  |
|----------------------------------------|----------------------------------------------------------------------------------------------------|----------------------------------|
| Dimensions                             | 🚟 FTE Annual Salary                                                                                                    | 😤 Prompt Response Personnel Area |
| > of Action Reason                     | Iob Reference Salary                                                                                                    | 📌 Prompt Response Processed Date |
| > a Action Type                        | Number of Actions                                                                                                    | 🚟 Compa Ratio                    |
| > op Age Range                         | 🚟 Pct Chg in Salary                                                                                                    | 🚟 Emp / Job Ref Salary           |
| Agency Hire Date                       | 🚟 Prior Salary                                                                                                    |                                  |
| > of Changed By                        | 🚟 Related Education Month(s)                                                                                                    |                                  |
| * Comments?                            | 🚟 Related Work Experience Month(s)                                                                                                    |                                  |
| > of Country                           | ✓ Variables                                                                                                    |                                  |
| > 🍀 EEO Category                       | 📌 Processed in Cal Mth/Yr                                                                                                    |                                  |
| > 🊸 Effective Cal Mth/Yr               | 📌 Processed in Cal Yr                                                                                                    |                                  |
| * Effective Cal Yr                     | 📌 Prompt Response Action Reason                                                                                                    |                                  |
| Seffective Date                        | 📌 Prompt Response Action Type                                                                                                    |                                  |
| > 🚸 Effective Fiscal Period            | 📌 Prompt Response Effective Date                                                                                                    |                                  |
| > 🚸 Effective Fiscal Year              | 📌 Prompt Response Employee Pay Area                                                                                                    |                                  |
| > 🕆 Employee                           | 📌 Prompt Response Employee Pay Type                                                                                                    |                                  |
| > 🌸 Employee Group                     | 😵 Prompt Response Employee PersNo                                                                                                    |                                  |
| > 😚 Employee Pay Area                  | 🕏 Prompt Response Exclude Employee Subgrou                                                                                                    | p                                |
| > 😤 Employee Pay Group                 | 📌 Prompt Response Job                                                                                                    |                                  |
| > 😤 Employee Pay Level                 | 📌 Prompt Response Organizational Unit                                                                                                    |                                  |
| > 🚸 Employee Pay Type                  | 🐷 FTE Annual Salary                                                                                                    |                                  |
| > 🚸 Employee Subgroup                  | Job Reference Salary                                                                                                    |                                  |
| 🏶 Employee's Name                      | In the second second se |                                  |
| > 🚸 Employment Status                  | 😴 Pct Chg in Salary                                                                                                    |                                  |
| 🚸 ESG CAP                              | 😴 Prior Salary                                                                                                    |                                  |
| > 🚸 Ethnic Origin                      | 😅 Related Education Month(s)                                                                                                    |                                  |
| > 🚸 Flag                               | Related Work Experience Month(s)                                                                                                    |                                  |
| > 📌 Gender                             | ✓ Variables                                                                                                    |                                  |
| dol 😤 <                                | 📌 Processed in Cal Mth/Yr                                                                                                    |                                  |
| > 🚸 Job Branch                         | 📌 Processed in Cal Yr                                                                                                    |                                  |
| > 🚸 Job Family                         | 📌 Prompt Response Action Reason                                                                                                    |                                  |
| 希 Judicial Annv Date                   | 🚸 Prompt Response Action Type                                                                                                    |                                  |
| 🚸 Length of Serv. as of Date of Action | 📌 Prompt Response Effective Date                                                                                                    |                                  |
| 🛞 Next Increase Date                   | 🚸 Prompt Response Employee Pay Area                                                                                                    |                                  |
| > 😤 Organizational Unit                | 🚸 Prompt Response Employee Pay Type                                                                                                    |                                  |
| 😽 Original Hire Date                   | 🚸 Prompt Response Employee PersNo                                                                                                    |                                  |
| > 😤 Payroll Area                       | 🚸 Prompt Response Exclude Employee Subgrou                                                                                                    | p                                |
| 📌 PCR ID                               | 📌 Prompt Response Job                                                                                                    |                                  |
| > 😤 Personnel Area                     | 📌 Prompt Response Organizational Unit                                                                                                    |                                  |
|                                        |                                                                                                    |                                  |

#### **Special Report Considerations/Features**

- Action records in PMIS have been converted to the Integrated HR-Payroll System action code equivalent for employee actions. Where no equivalent was available for an employee action, a Z# or X# employee action type was generated using the original PMIS action description.
- Annual Salary is displayed in two decimal places in this report, the report will have Hourly Salary for Temps.
- The 'Emp/Job Ref Salary' represents the Employee Reference Rate for Banded pay types; for all other pay types, it represents the Job Reference Rate.
- If you search for any values in the Optional Prompts without first entering Prompt Values for **Organizational Unit** AND **Processing Date or Effective Date**, then the search will not return any values.
- If one or more completed PCRs exist for an action, the "Processed Date" available object is populated with the "changed on" date from the most recent completed PCR. Also, the "Changed By" available object is populated with the user who made the change on the completed PCR. If no completed PCR exists for the action, then the Processed Date is populated with the "Changed on" date from the action, and the "Changed by" is populated with the user who made the change on the action.
- When there are multiple salary changing actions with the same Effective Date, the Infotype 0008 change history table is reviewed to determine which salary change went with which action. However, if for some reason the number of actions does not equal the number of IT0008 change records for that same date, then we are unable to determine which action caused what salary change. So, the most recent IT0008 salary is shown for all actions on that day. When this scenario happens, the action records will be flagged, and the "Flag" data element (from Available Objects) will show an 'X' value to signify this.
- When you enter values for both Processing Date and Effective Date prompts, then you will get the following notification message at the top of the report.

# **BP179: Employee Action Detail**

Processed Date: 5/1/2016 - 5/27/2016 AND Effective Date: 4/1/2016 - 4/30/2016

Both Process Date and Effective Date used for input. Results filtered for both dates. 🗲

## CHANGE RECORD

- Effective 5/26/16
  - Added Optional Prompts Personnel Area(s), Job (s), Employee Pay Type(s) and Employee Pay Area(s).
  - Added Employee Pay Type, Employee Pay Level, Employee Pay Area, Employee Pay Group and Compa Ratio to Default Layout of the Report.
  - **Compa Ratio** is calculated Based on Employee Reference Salary, Job Reference Salary and FTE Annual Salary.
  - The Formula for Compa Ratio is "(FTE Annual Salary) divided by (Emp / Job Ref Salary)". 'Emp /Job Ref Salary' represents the Employee Reference Rate for Banded pay types; for all other pay types, it represents the Job Reference Rate.
- Effective 12/15/16
  - BI Transfers out (X8) actions are now included on the report
  - o Judicial Anniversary Date has been added as an available object
- Effective 12/2017
  - The Processed Date available object was modified to be populated with the "changed on" date from the most recent completed PCR. If no completed PCR exists, then the Processed Date is populated with the "changed on" date of the action.
  - The "changed by" available object was also modified to be populated with the user who made the change on the most recent completed PCR. If no completed PCR exists, the "Changed by" available object is populated with the user who made the change on the action.
- Effective 6/17/21
  - Added Related Work Experience Month(s) and Related Education Month(s) to Available Objects.
- Effective 6/17/21
  - Updated format and assigned reference number C. Ennis
- Effective 6/17/21
  - o Added Alt Text updated Quick Links. L. Lee
- Effective 7/7/22
  - Added National Guard Status to Employee Attributes (expanded list) in Available Objects. Also, added Field/Home Based, Short Text, and Address Suppl to Position Attributes (expanded list) in Available Objects. S. Rich
- Effective 10/17/2022
  - Supplemental Staff 11-month Limit Required column added to the report layout. Swami
- Effective 11/9/2022
  - Flag added to the available objects and disability code removed from Employee master data. Swami.
- Effective 12/15/2022
  - Updated alt text and grammatical errors. L.Lee
- Effective 9/11/24
  - Update for BOBJ 4.3 C. MacDonald